## DAFTAR GAMBAR

| Gambar 2. 1 Konfigurasi Jaringan FTTH | . 12 |
|---------------------------------------|------|
| Gambar 2. 2 StarClick                 | . 13 |
| Gambar 2. 3 My CX                     | . 14 |
| Gambar 2. 4 My IndiHome               | . 14 |
| Gambar 2. 5 Provisioning Type 1       | . 15 |
| Gambar 2. 6 Provisioning Type 2       | . 15 |
| Gambar 2. 7 Provisioning Type 3       | . 16 |
| Gambar 2. 8 Standar Redaman           | . 16 |
|                                       |      |

| Gambar 3. 1 Diagram Alir Aktivasi Pemasangan IndiHome         | 19 |
|---------------------------------------------------------------|----|
| Gambar 3. 2 Peta Lokasi PT. Telkom Witel Tangerang            | 20 |
| Gambar 3. 3 Tampilan Awal My IndiHome                         | 21 |
| Gambar 3. 4 Tampilan Pengisian Data Diri                      | 21 |
| Gambar 3. 5 Tampilan Pemilihan Lokasi Pemasangan              | 22 |
| Gambar 3. 6 Tampilan Pemilihan ODP                            | 22 |
| Gambar 3. 7 Tampilan pengiriman OTP oleh Pelanggan            | 23 |
| Gambar 3. 8 Tampilan Tracking Status Pelanggan                | 24 |
| Gambar 3. 9 Tampilan Alur Pertama My IH                       | 24 |
| Gambar 3. 10 Tampilan Alur Kedua PAPER                        | 25 |
| Gambar 3. 11 Tampilan Alur Ketiga MIA                         | 26 |
| Gambar 3. 12 Tampilan Alur Keempat MY DITA                    | 26 |
| Gambar 3. 13 Tampilan Alur Kelima SC                          | 27 |
| Gambar 3. 14 Tampilan Awal StarClick                          | 28 |
| Gambar 3. 15 Tampilan Halaman Utama Setelah Log In            | 28 |
| Gambar 3. 16 Tampilan Data Yang Sudah Menjadi Nomor StarClick | 29 |
| Gambar 3. 17 Tampilan Nomor Unik Berupa SC ID                 | 29 |
| Gambar 3. 18 Tampilan Log Proses Ketika Aktivasi Berhasil     | 30 |
|                                                               |    |

| Gambar 4. 1 Data Status Tiket Bulan Maret            | 31 |
|------------------------------------------------------|----|
| Gambar 4. 2 Data Status Tiket Pada Bulan April       | 32 |
| Gambar 4. 3 Data Status Tiket Pada Bulan Mei         | 33 |
| Gambar 4. 4 Data Status Tiket Pada Bulan Maret - Mei | 34 |